## HOW TO REGISTER AS A CONFERENCE PARTICIPANT ON CONFTOOL

NB: you must register as a user on the ConfTool platform BEFORE you can register as a participant for the SAIMS 2024 Conference.

#### **Please visit**

https://acrobat.adobe.com/link/review?uri=urn%3Aaaid%3Ascds%3AUS%3A654fdfb4-7536-3569-b86e-64f82feae287 for steps on how to register as a user of ConfTool

### Step 1:

Visit https://www.conftool.org/saims2024/

Log into your user account using your username and password.

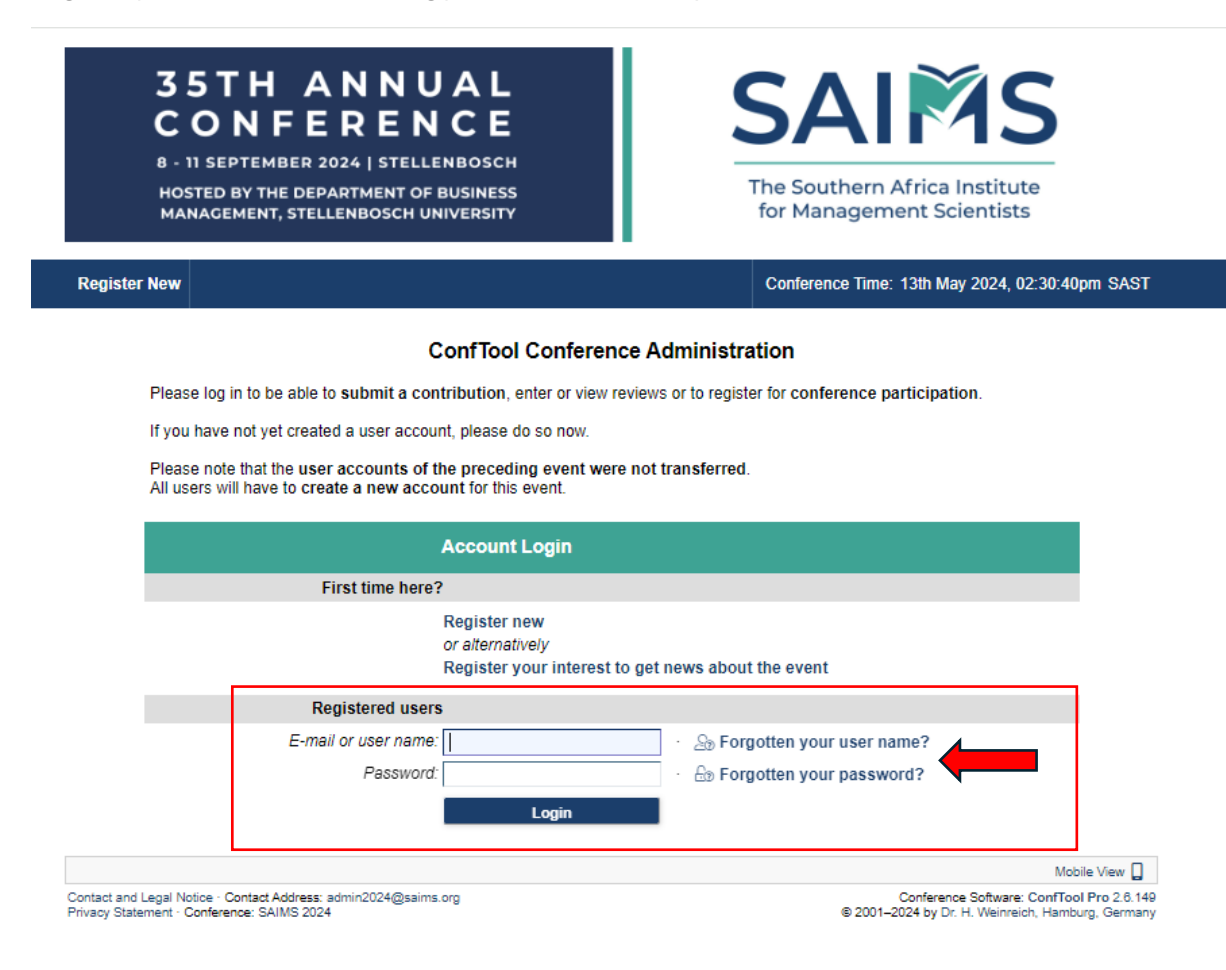

#### Step 2:

Click on Register as Participant.

| Welcome, Dr. Stefanie Kühn                                                                                                    |
|----------------------------------------------------------------------------------------------------|
| You are logged in as user                                                                                                    |
| You can select from the following options:                                                                                                    |
| <ul> <li>Your Submissions         Here you can submit new contributions and manage your submitted contributions.     </li> <li>Register as Participant - Here you can register for conference participation.</li> </ul>                                                                                                    |
| <ul> <li>Browse Conference Agenda - Currently only visible to administrators and chairs<br/>Overview and details of the event program.</li> <li>Show User Account Details<br/>Here you can access the personal data of your user account.</li> </ul>                                                                                                    |
| <ul> <li>Edit User Account Details         <ul> <li>Here you can update your personal user data.</li> <li>Logout             Please sign out when you are finished to prevent unauthorized access to your account.             </li> <li>Logout and Return to the Main Website             Sign out and return to the website "35th Annual SAIMS Conference".         </li> </ul> </li></ul> |

#### Step 3:

# NB: please make sure that your SAIMS membership fees are paid up to date. For more information, please contact Mrs Annali Maass at <u>apaint@sun.ac.za</u>

At Participant Status Information, select the applicable option.

Then click the 'Proceed to Step 2: Event and Item selection' tab.

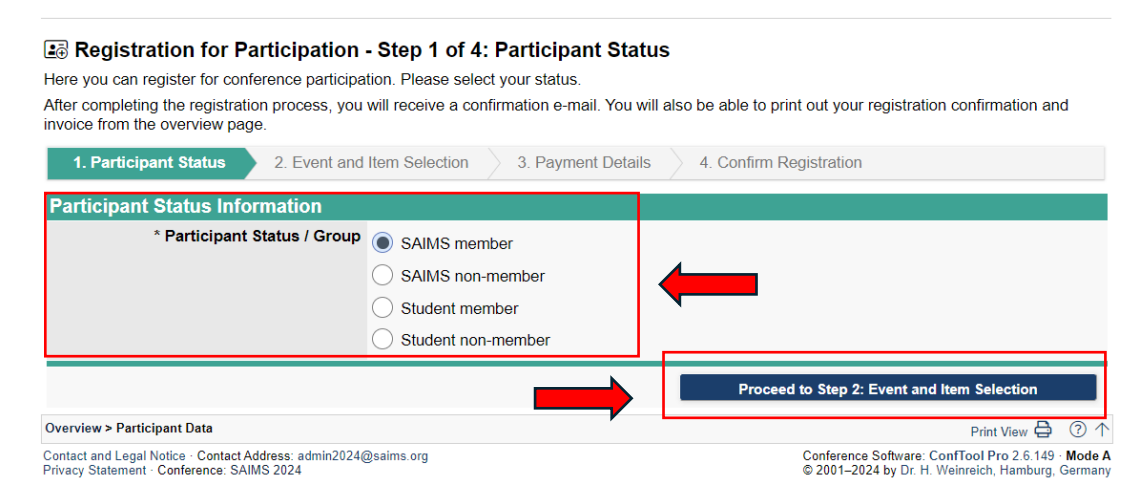

## Step 4:

Complete the 'Event and Item selection' section. At Conference select either 'Full Conference registration for SAIMS 2024' or 'Day ticket for SAIMS 2024'. The proforma invoice will be generated based on what is selected here.

Then click the 'Proceed to Step 3: Payment details' tab.

| ■ Registration for Par                                            | ticipation                | - Step 2 of 4: Event and Item Selection                                                                       |                             |
|-------------------------------------------------------------------|---------------------------|----------------------------------------------------------------------------------------------------|-----------------------------|
| Please select the events and ite                                  | ms of interes             | to you.                                                                                                    |                             |
| 1. Participant Status 🗸                                           | 2. Event                  | and Item Selection 3. Payment Details 4. Confirm Registration                                                 |                             |
| Participant Status Informatio                                     | n                         |                                                                                                    |                             |
| Registration Date: 13th May 20<br>Participant Status / Group: SAI | 24, 02:18:15<br>MS member | om (Standard)                                                                                                 |                             |
| Events/Items                                                      |                           |                                                                                                    |                             |
| Conference                                                        |                           |                                                                                                    | Price                       |
|                                                                   |                           | Full Conference Registration for SAIMS 2024<br>Sunday, 08/Sept/2024: 5:00pm - Wednesday, 11/Sept/2024: 5:00pm | Rand 4,000.00               |
|                                                                   |                           | Day Ticket for SAIMS 2024                                                                                     | Rand 2,000.00               |
| Special Dietary Requirer                                          | nents (if a               | ny)                                                                                                    | _                           |
| Remark of<br>Return to Step 1: P                                  | Participant               | tus Proceed to Step 3: Payme                                                                                  | nt Details                  |
| Overview > Participant Data                                       |                           |                                                                                                    | Print View 🖨 (? 个           |
| Contact and Legal Notice · Contact Add                            | ress: admin2024           | @saims.org Conference Software: Co                                                                            | nfTool Pro 2.6.149 · Mode A |

## Step 5:

Complete the 'Payment details' section.

- 1. Check if the options selected in the previous step are correct.
- 2. At 'Invoice Address', there are two options.

Option 1 'Recipient of invoice and Receipt'. If this option is selected, the proforma invoice will include details from your user account on ConfTool (please ensure these details are correct). This option is suitable when payment is made on an individual basis.

Select option 2 if the invoice address differs from the user account's address. Option 2 might be suitable when a university requires certain information on their invoices before they process payment. Please make sure that the fields are filled in correctly.

3. Next, click on 'Proceed to Step 4: Confirm registration'.

| Overview > Participant Data                                                                                                    |                                                                                      |                     |                                                                                                | @↓                                     |
|----------------------------------------------------------------------------------------------------|--------------------------------------------------------------------------------------|---------------------|------------------------------------------------------------------------------------------------|----------------------------------------|
| Registration for Participation Please enter your payment method and detail                                                                 | - Step 3 of 4: Payment Details                                                       |                     |                                                                                                |                                        |
| 1. Participant Status 🗸 🔰 2. Event a                                                                                                    | nd Item Selection 🗸 🦳 3. Payment Details                                             | 4. Confirm Re       | gistration                                                                                     |                                        |
| Description<br>Conference<br>Full Conference Registration for SAIMS 2024<br>Event Date: Sunday, 08/Sept/2024: 5:00pm - Wee<br>Total Amount | dnesday, 11/Sept/2024: 5:00pm                                                        |                     | Init Price<br>4,000.00                                                                         | Fee<br>R 4,000.00<br><b>R 4.000.00</b> |
| Invoice Address: Choose Recipient                                                                                                    | t of Invoice and Receipt                                                             | Option 1:           | details for user                                                                               |                                        |
| * Recipient of invoice and receipt                                                                                                    | Use the address of the participant                                                   | account o           | n ConfTool                                                                                     |                                        |
| Invoice address if different from the addre                                                                                                | ss of the user account                                                               |                     |                                                                                                |                                        |
| * Recipient of invoice and receipt                                                                                                    | Use an alternative address. Please select this of                                    | option and enter de | etails below.                                                                                  |                                        |
| (*) Organization / Company                                                                                                    |                                                                                      | <b>(</b>            |                                                                                                |                                        |
| Department                                                                                                    |                                                                                      |                     |                                                                                                |                                        |
| * Title                                                                                                    | <ul> <li>None/Other</li> <li>Ms.</li> <li>Mr.</li> <li>Dr.</li> <li>Prof.</li> </ul> |                     | Option 2: Invoice<br>if different from t<br>address of the us<br>account. Must co<br>manually. | address<br>he<br>er<br>mplete          |
| (*) First & Middle Name                                                                                                    |                                                                                      |                     |                                                                                                |                                        |
| (*) Last Name / Family Name                                                                                                    |                                                                                      |                     |                                                                                                |                                        |
| * Address Line 1                                                                                                    |                                                                                      |                     |                                                                                                |                                        |
| Address Line 2                                                                                                    |                                                                                      |                     |                                                                                                |                                        |
| (*) Postcode / ZIP Code                                                                                                    |                                                                                      |                     |                                                                                                |                                        |
| * City                                                                                                    |                                                                                      |                     |                                                                                                |                                        |
| * Country                                                                                                    | South Africa                                                                         | ~                   |                                                                                                |                                        |
| * Phone                                                                                                    |                                                                                      |                     |                                                                                                |                                        |
| * E-Mail                                                                                                    |                                                                                      |                     |                                                                                                |                                        |
| Payment Details                                                                                                    |                                                                                      |                     |                                                                                                |                                        |

| lease enter your payment method and detail                                                                 | ls.                                                                                                    |                                                          |         |
|----------------------------------------------------------------------------------------------------|----------------------------------------------------------------------------------------------------|----------------------------------------------------------|---------|
|                                                                                                    |                                                                                                    |                                                          |         |
| 1. Participant Status  2. Event a                                                                          | and Item Selection < 3. Payment Details                                                                                                    | 4. Confirm Registration                                  |         |
| Description                                                                                                |                                                                                                    | Unit Price                                               | ŀ       |
| Conference<br>Full Conference Registration for SAIMS 2024<br>Event Date: Sunday, 08/Sept/2024: 5:00pm - We | dnesday, 11/Sept/2024: 5:00pm                                                                                                    | R 4,000.00                                               | R 4,000 |
| Invoice Address: Choose Recipion                                                                           | t of Invoice and Receipt                                                                                                    |                                                          | K 4,000 |
| invoice Address. Choose Recipien                                                                           |                                                                                                    |                                                          | 1       |
| Recipient of invoice and receipt                                                                           | Use the address of the participant                                                                                                    | In this example, Option 1<br>was selected, so the detail |         |
| Participant's address                                                                                      | Stellenbosch University                                                                                                    | that will appear on the                                  |         |
|                                                                                                    | Business Management                                                                                                    | proforma invoice                                         |         |
|                                                                                                    | CGW Schumann Building, Office 409                                                                                                    | automatically matches the                                |         |
|                                                                                                    | Bosman Street, Stellenbosch University                                                                                                    | information of the                                       |         |
|                                                                                                    | 7600 Stellenbosch                                                                                                    | registered user profile on                               |         |
|                                                                                                    | skuhn@sun.ac.za                                                                                                    | ConfTool                                                 |         |
| Invoice address if different from the addre                                                                | ess of the user account                                                                                                    |                                                          |         |
| * Recipient of invoice and receipt                                                                         |                                                                                                    |                                                          |         |
|                                                                                                    | I lise an alternative address. Please select this is                                                                                                    | ontion and enter details below                           |         |
|                                                                                                    | Use an alternative address. Please select this                                                                                                    | option and enter details below.                          |         |
| Payment Details                                                                                            | Use an alternative address. Please select this of                                                                                                    | option and enter details below.                          |         |
| Payment Details<br>* Method of Payment                                                                     | Use an alternative address. Please select this of                                                                                                    | option and enter details below.                          |         |
| Payment Details<br>* Method of Payment                                                                     | Use an alternative address. Please select this of                                                                                                    | option and enter details below.                          |         |
| Payment Details<br>* Method of Payment                                                                     | Use an alternative address. Please select this                                                                                                    | option and enter details below.                          |         |
| Payment Details<br>* Method of Payment                                                                     | Use an alternative address. Please select this                                                                                                    | option and enter details below.                          |         |
| Payment Details<br>^ Method of Payment                                                                     | Use an alternative address. Please select this                                                                                                    | option and enter details below.                          |         |
| Payment Details<br>* Method of Payment                                                                     | Use an alternative address. Please select this                                                                                                    | option and enter details below.                          |         |
| Payment Details<br>* Method of Payment                                                                     | Use an alternative address. Please select this                                                                                                    | option and enter details below.                          |         |
| Payment Details<br>* Method of Payment                                                                     | Use an alternative address. Please select this of                                                                                                    | option and enter details below.                          |         |
| Payment Details<br>* Method of Payment                                                                     | <ul> <li>Use an alternative address. Please select this of</li> <li>Via bank transfer (wire transfer)</li> </ul>                                                                 | option and enter details below.                          |         |
| Payment Details<br>* Method of Payment                                                                     | <ul> <li>Use an alternative address. Please select this of</li> <li>Via bank transfer (wire transfer)</li> <li>Extra payment mode 1 (only visible to administication)</li> </ul> | option and enter details below.                          |         |
| Payment Details<br>* Method of Payment<br>Special Dietary Requirem <u>ents (if a</u>                       | <ul> <li>Use an alternative address. Please select this of</li> <li>Via bank transfer (wire transfer)</li> <li>Extra payment mode 1 (only visible to administration)</li> </ul>  | option and enter details below.                          |         |
| Payment Details<br>* Method of Payment<br>Special Dietary Requirements (if an<br>Remark of Participant     | <ul> <li>Use an alternative address. Please select this of</li> <li>Via bank transfer (wire transfer)</li> <li>Extra payment mode 1 (only visible to administing)</li> </ul>     | option and enter details below.                          |         |
| Payment Details<br>* Method of Payment<br>Special Dietary Requirements (if an<br>Remark of Participant     | <ul> <li>Use an alternative address. Please select this of</li> <li>Via bank transfer (wire transfer)</li> <li>Extra payment mode 1 (only visible to administing)</li> </ul>     | option and enter details below.                          |         |
| Payment Details<br>* Method of Payment<br>Special Dietary Requirements (if an<br>Remark of Participant     | <ul> <li>Use an alternative address. Please select this of</li> <li>Via bank transfer (wire transfer)</li> <li>Extra payment mode 1 (only visible to administing)</li> </ul>     | rators and assistants)                                   |         |
| Payment Details<br>* Method of Payment<br>Special Dietary Requirements (if an<br>Remark of Participant     | <ul> <li>Use an alternative address. Please select this of</li> <li>Via bank transfer (wire transfer)</li> <li>Extra payment mode 1 (only visible to administing)</li> </ul>     | trators and assistants)                                  |         |

## Step 5:

Confirm registration.

- 1) At 'Name and organisation of user' please check that your details are correct.
- 2) Take note of the user number. This number must be used as a reference number for proof of payment. In the example below, the number is 1014.
- 3) Read the Terms of 'Registration and Payment'. Click to confirm that you have read the terms.
- 4) Click on 'Confirm purchase'. The proforma invoice will be e-mailed to you. Alternatively, you can download the proforma invoice from your ConfTool user profile.

Registration for Participation - Step 4 of 4: Confirm Registration
Please confirm your entries by clicking on "Confirm Purchase" at the bottom of the page.
Only then you are registered as a confirmed conference participant.
After completing the registration process, you will receive a confirmation e-mail. You will also be able to print out your registration confirmation and
invoice from the overview page.

------

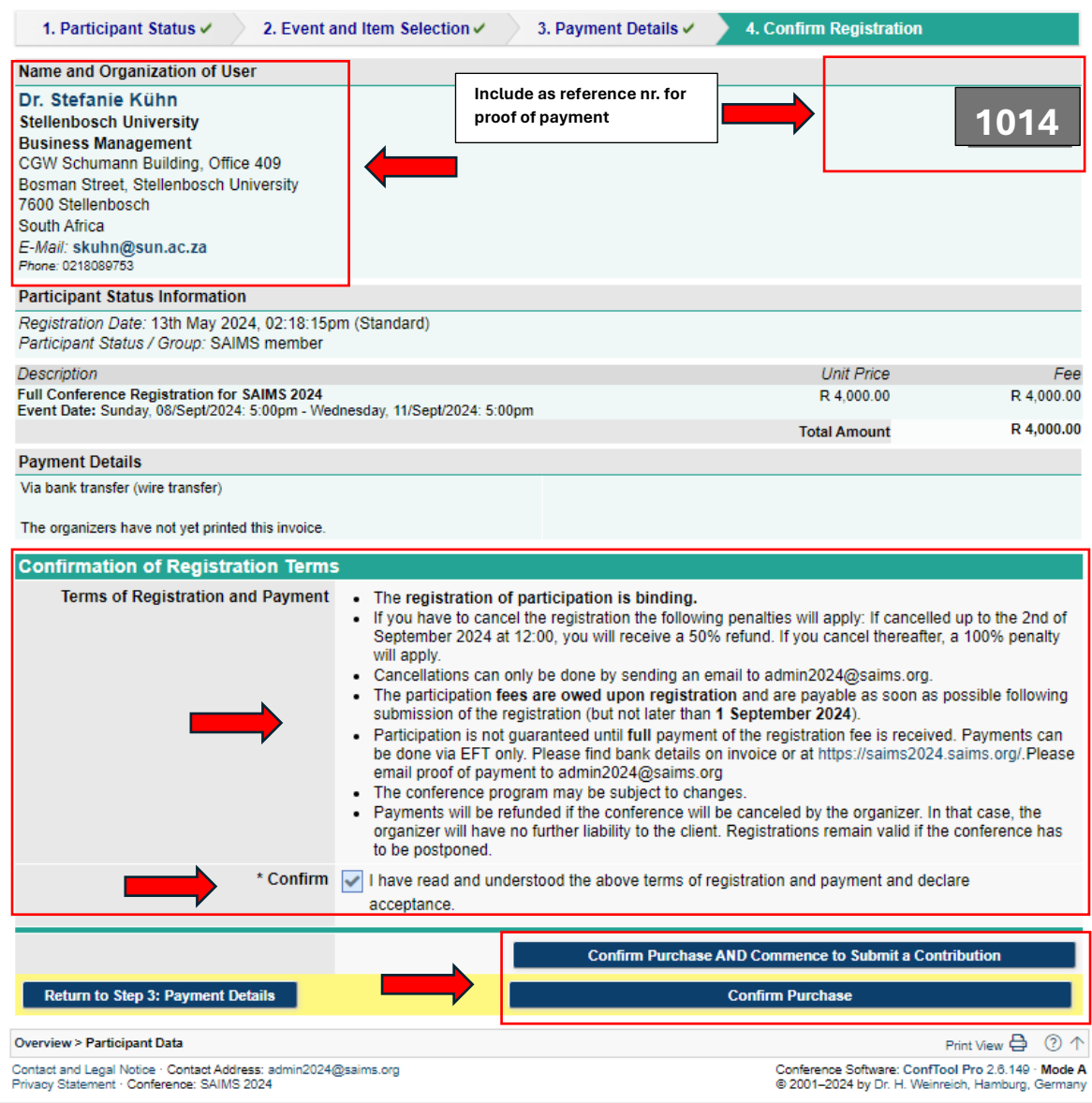

U v

## Step 6:

### NB information about payment:

- 1) Payment can only be made via EFT. Please see the banking details on the invoice and in the screenshot below.
- 2) Please use ID nr generated by ConfTool as a reference number (eg. 1014). The payment reference number, therefore, is 1014, SAIMS 2024.
- If your university is making a bulk payment, use the university's name as the reference. For example, TUT SAIMS 2024. In a separate e-mail, an admin person from the university must detail the individual delegates for whom bulk payments were made.
- 4) Please e-mail proof of payment to <u>admin2024@saims.org</u>

| Overview                                                                                                    | 3:38:33pm SAST                                 | 은 Wilmien test Du Plessis ৲                        | 🖌 🖾 Logou   |
|----------------------------------------------------------------------------------------------------|------------------------------------------------|----------------------------------------------------|-------------|
| Welcome, Wilmien test Du Plessis                                                                                                    |                                                |                                                    |             |
| You are logged in as user duplessiswilmien4.                                                                                                    |                                                |                                                    |             |
| You are registered as participant. Total Amount: Rand 4,500.00                                                                                                    |                                                |                                                    |             |
| Selected payment method: Via bank transfer (wire transfer)                                                                                                    |                                                |                                                    |             |
| ConfTool will generate an invoice. You can access this invoice on your home scree<br>use the reference provided on the invoice, as the reference number when making t                                                                                                    | n at "Invoice and Regi<br>he payment. Thank yo | stration Confirmation". IMPORTA                    | ANT: Please |
| Please transfer the fee within 7 days to the following account:<br>Account Holder : SAIMS NPC 2024 · Account No. : 011934824<br>Bank : Standard Bank · Bank Code : 051001<br>SWIFT-BIC : SBZAZAJJ · IBAN Code : N/A<br><b>Reason for transfer: ID 1014, RefNo 1014, SAIMS 2024</b><br>Please email proof of payment to admin2024@saims.org                                                                                                    | Take note o<br>details for l                   | f payment<br>ETF                                   |             |
| You can select from the following options:                                                                                                    |                                                |                                                    |             |
| Your Submissions<br>Here you can submit new contributions and manage your submitted contribution<br>You have submitted 1 contribution(s).                                                                                                    | ons.                                           |                                                    |             |
| Show User Account Details<br>Here you can access the personal data of your user account.                                                                                                    |                                                |                                                    |             |
| <i>≧</i> Edit User Account Details                                                                                                    |                                                |                                                    |             |
| Here you can update your personal user data.                                                                                                    |                                                |                                                    |             |
| Construction of the second second | account                                        |                                                    |             |
| Logout and Return to the Main Website                                                                                                    | account.                                       |                                                    |             |
| Sign out and return to the website "35th Annual SAIMS Conference".                                                                                                    |                                                |                                                    |             |
| As participant you have the following options:                                                                                                    |                                                |                                                    | ?           |
| Access Your Participant Registration Details                                                                                                    |                                                |                                                    |             |
| Here you can access all details of your registration for participation.                                                                                                    | A Pr<br>e-m                                    | oforma invoice will be<br>ailed. Alternatively, it |             |
| Pagistration Confirmation and Dro Forma Invoice                                                                                                    | can                                            | also be downloaded                                 |             |